| File     | Home Inser  | t Pagel       | ayout F    | Formulas       | Data Re  | eview Vi          | ew Devel | oper He       | lp          |      |        |                   |                         |             |                    |           |              |        |                                                          | P                          | Comments                  | 🖻 Share |
|----------|-------------|---------------|------------|----------------|----------|-------------------|----------|---------------|-------------|------|--------|-------------------|-------------------------|-------------|--------------------|-----------|--------------|--------|----------------------------------------------------------|----------------------------|---------------------------|---------|
| 9 ·<br>C |             | Calibri       |            | <b>→</b> [11 → | A^ A     | $\equiv \equiv [$ | ≡ ≫ -    | ab<br>ce Wrap | o Text      | Ge   | eneral | ~                 |                         |             |                    |           |              | ∑ Aut  | oSum ~                                                   | A<br>Z<br>Y                |                           |         |
|          | Paste 🗳     | B             | <u>U</u> ~ | 🗄 • 💁 •        | <u> </u> | ≡ ≡ :             | ≣ ≠≡ →≡  | 🔁 Merg        | je & Center | ~ \$ | · % 9  | 00. 0⊖<br>00. 00. | Condition<br>Formatting | al Formata: | s Cell<br>Styles ∽ | Insert De | elete Format | Clea   | ar Y                                                     | Sort & Fir<br>Filter ∽ Sel | id & Analy:<br>ect Y Data | ze      |
| Undo     | Clipboard   | Г             | Fo         | ont            | Гэ       |                   | Align    | ment          |             | Гэ   | Number | Гэ                |                         | Styles      |                    | c         | Cells        |        | Edit                                                     | ing                        | Analys                    | sis     |
| A1       | • : X       | $\sqrt{f_x}$  |            |                |          |                   |          |               |             |      |        |                   |                         |             |                    |           |              |        |                                                          |                            |                           |         |
| Α        | B           | C             | D          | F              | F        | G                 | Н        | 1             | 1           | К    |        | М                 | N                       | 0           | р                  | 0         | R            | S      | Т                                                        | U                          | V                         | W       |
|          |             | C             |            | L              |          | 0                 |          |               | ,           | IX.  | L      | IVI               |                         | 0           |                    | <u> </u>  | IX.          | 5      |                                                          | 0                          | v                         | •••     |
|          |             |               |            |                |          |                   |          |               |             |      |        |                   |                         |             |                    |           |              |        |                                                          |                            |                           |         |
|          |             |               |            |                |          |                   |          |               |             |      |        |                   |                         |             |                    |           |              |        |                                                          |                            |                           |         |
|          |             |               |            |                |          |                   |          |               |             |      |        |                   |                         |             |                    |           |              |        |                                                          |                            |                           |         |
|          |             |               |            |                |          |                   |          |               |             |      |        |                   |                         |             |                    |           |              |        |                                                          |                            |                           |         |
|          |             |               |            |                |          |                   |          |               |             |      |        |                   |                         |             |                    |           |              |        |                                                          |                            |                           |         |
|          |             |               |            |                |          |                   |          |               |             |      |        |                   |                         |             |                    |           |              |        |                                                          |                            |                           |         |
|          |             |               |            |                |          |                   |          |               |             |      |        |                   |                         |             |                    |           |              |        |                                                          |                            |                           |         |
|          |             |               |            |                |          |                   |          |               |             |      |        |                   |                         |             |                    |           |              |        |                                                          |                            |                           |         |
| )        |             |               |            |                |          |                   |          |               |             |      |        |                   |                         |             |                    |           |              |        |                                                          |                            |                           |         |
| 1        |             |               |            |                |          |                   |          |               |             |      |        |                   |                         |             |                    |           |              |        |                                                          |                            |                           |         |
| 2        |             |               |            |                |          |                   |          |               |             |      |        |                   |                         |             |                    |           |              |        |                                                          |                            |                           |         |
| 3        |             |               |            |                |          |                   |          |               |             |      |        |                   |                         |             |                    |           |              |        |                                                          |                            |                           |         |
| F        |             |               |            |                |          |                   |          |               |             |      |        |                   |                         |             |                    |           |              |        |                                                          |                            |                           |         |
| 5        |             |               |            |                |          |                   |          |               |             |      |        |                   |                         |             |                    |           |              |        |                                                          |                            |                           |         |
| 5        |             |               |            |                |          |                   |          |               |             |      |        |                   |                         |             |                    |           |              |        |                                                          |                            |                           |         |
| 1        |             |               |            |                |          |                   |          |               |             |      |        |                   |                         |             | _                  |           |              |        |                                                          |                            |                           |         |
| 3        |             |               |            |                |          |                   |          |               |             |      |        |                   |                         | Hello,      | and                | welco     | me to        | Mark   | <s ex<="" td=""><td>cel Ti</td><td>ps.</td><td></td></s> | cel Ti                     | ps.                       |         |
| )        |             |               |            |                |          |                   |          |               |             |      |        |                   |                         | In tod      | av's               | vidoo     | wo are       |        | an ta                                                    | chow                       | ,                         |         |
| )        |             |               |            |                |          |                   |          |               |             |      |        |                   |                         | mitou       | ay s v             | nueo,     | wear         | egon   | ig to                                                    | SHOW                       |                           |         |
| 1        |             |               |            |                |          |                   |          |               |             |      |        |                   |                         | you h       | ow to              | o lock.   | specif       | ic cel | lls in                                                   | Excel                      |                           |         |
| 2        |             |               |            |                |          |                   |          |               |             |      |        |                   |                         |             |                    |           |              |        |                                                          |                            |                           |         |
| 3        |             |               |            |                |          |                   |          |               |             |      |        |                   |                         | Let's       | get st             | arted.    |              |        |                                                          |                            |                           |         |
| 1        |             |               |            |                |          |                   |          |               |             |      |        |                   | _                       |             |                    |           |              |        |                                                          |                            |                           |         |
| 5        |             |               |            |                |          |                   |          |               |             |      |        |                   |                         |             |                    |           |              |        |                                                          |                            |                           |         |
| 5        |             |               |            |                |          |                   |          |               |             |      |        |                   |                         |             |                    |           |              |        |                                                          |                            |                           |         |
| 7        |             |               |            |                |          |                   |          |               |             |      |        |                   |                         |             |                    |           |              |        |                                                          |                            |                           |         |
| 3        |             | 6             |            |                |          |                   |          |               |             |      |        |                   |                         |             |                    |           |              |        |                                                          |                            |                           |         |
| •        | Sheet1      | (+)           |            |                |          |                   |          |               |             |      |        |                   |                         |             |                    |           |              |        |                                                          |                            |                           |         |
| ady 🐻    | Accessibili | ty: Good to g | 0          |                |          |                   |          |               |             |      |        |                   |                         |             |                    |           |              |        | Ħ                                                        |                            |                           | + 1     |

File Home Insert Page Layout Formulas Data Review View Developer Help

G

1 2

Sheet1

10

Ready

(+)

🌮 Accessibility: Good to go

| Colors ~<br>Themes<br>Colors ~<br>A Fonts ~<br>Effects ~ | Margins Orientation<br>• • • • • • • • • • • • • • • • • • • | Print       Image: Width: Automatic Image: Automatic Image: Automati | ion Align Group Rotate<br>$\bullet$ $\bullet$ $\bullet$ $\bullet$ $\bullet$ $\bullet$ $\bullet$ $\bullet$ $\bullet$ $\bullet$ |
|----------------------------------------------------------|--------------------------------------------------------------|----------------------------------------------------------------------------------------------------|----------------------------------------------------------------------------------------------------|
| Themes                                                   | Page Setup                                                   | Scale to Fit الع Sheet Options الع Arran                                                                                                    | ge New Group                                                                                                    |
| 036 🗸 i 🗙                                                | $\sqrt{f_x}$                                                 |                                                                                                    | ~                                                                                                    |

Ν

Ν

0

P

∃ (€)

0

R

S

## NUMBER OF JOBS COMPLETED

| NAME   | MON | TUE | WED | THUR | FRI | SAT | SUN | TOTAL FOR WEEK |
|--------|-----|-----|-----|------|-----|-----|-----|----------------|
| Mark   | 3   | 2   | 4   | 2    | 2   | 4   | 1   | 18             |
| Linda  | 3   | 2   | 4   | 1    | 2   | 3   | 2   | 17             |
| Marry  | 3   | 3   | 2   | 3    | 4   | 2   | 3   | 20             |
| Hector | 4   | 2   | 3   | 5    | 3   | 1   | 4   | 22             |
| John   | 5   | 2   | 2   | 4    | 2   | 3   | 5   | 23             |
| TOTALS | 18  | 11  | 15  | 15   | 13  | 13  | 15  | 100            |

Here we have a chart, that tracks the number of jobs completed, by each employee for the week.

모 Comments 🏼 🖻 Share 🗸

W

U

⊞

Ξ

巴

100%

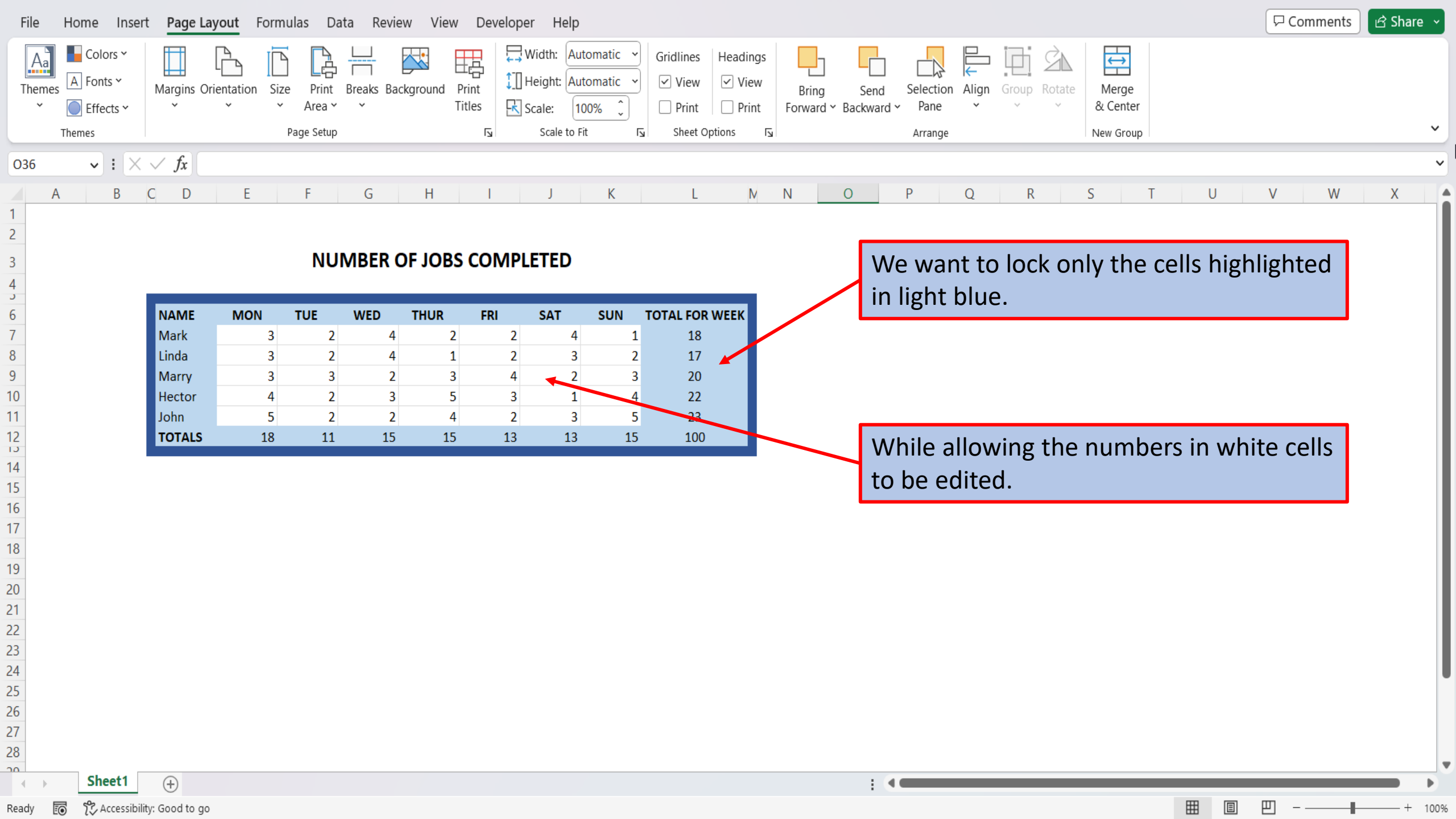

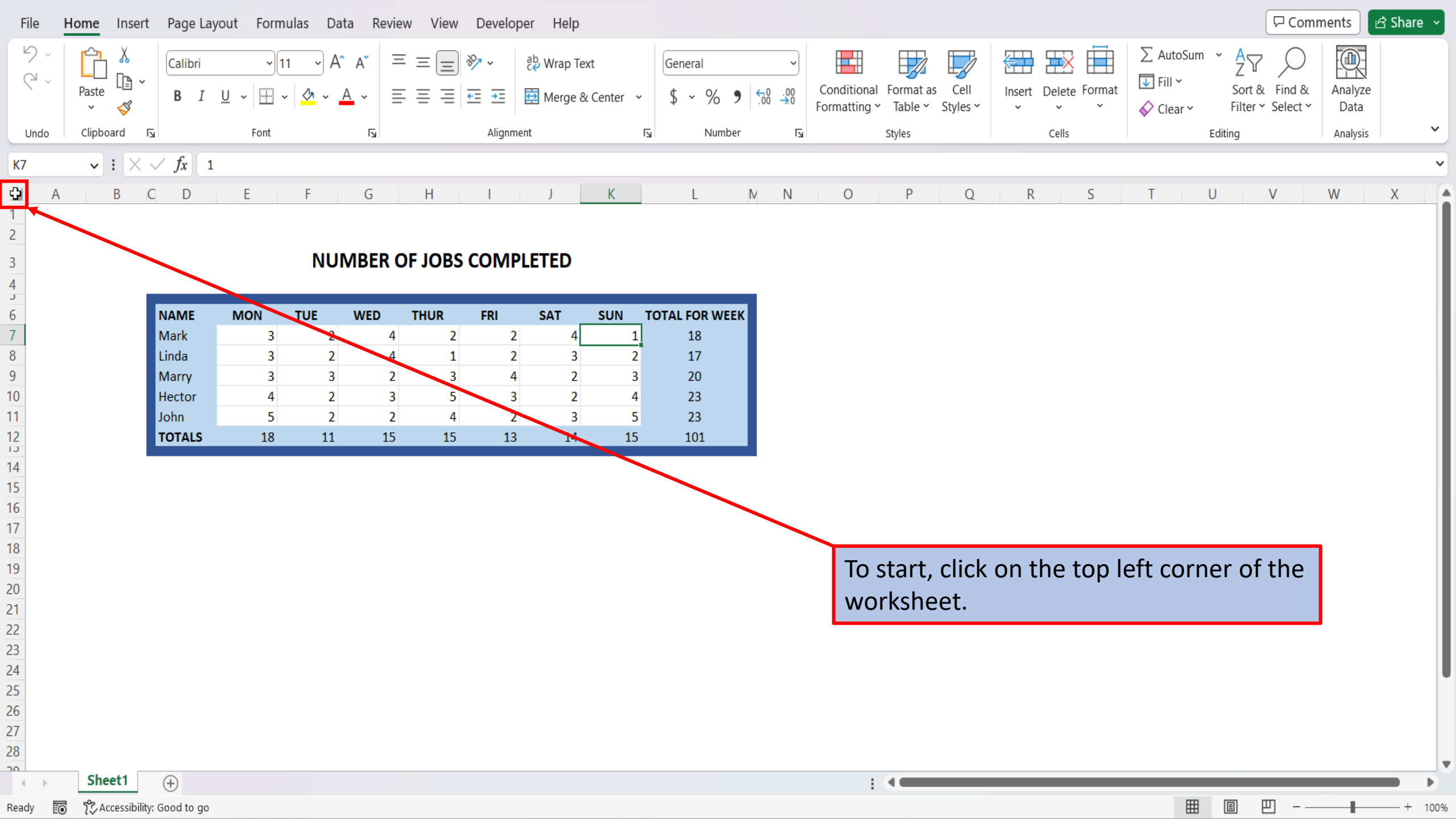

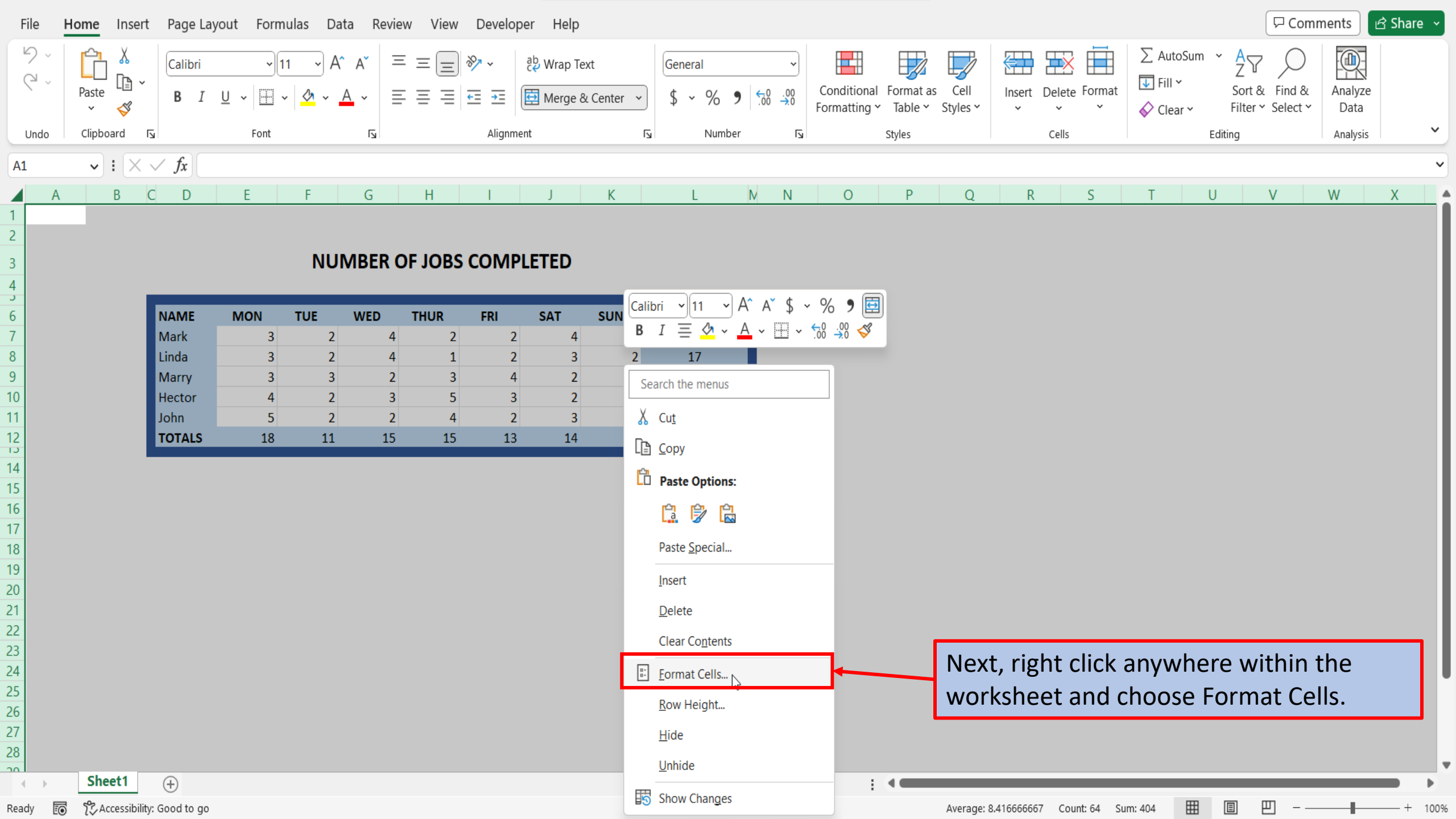

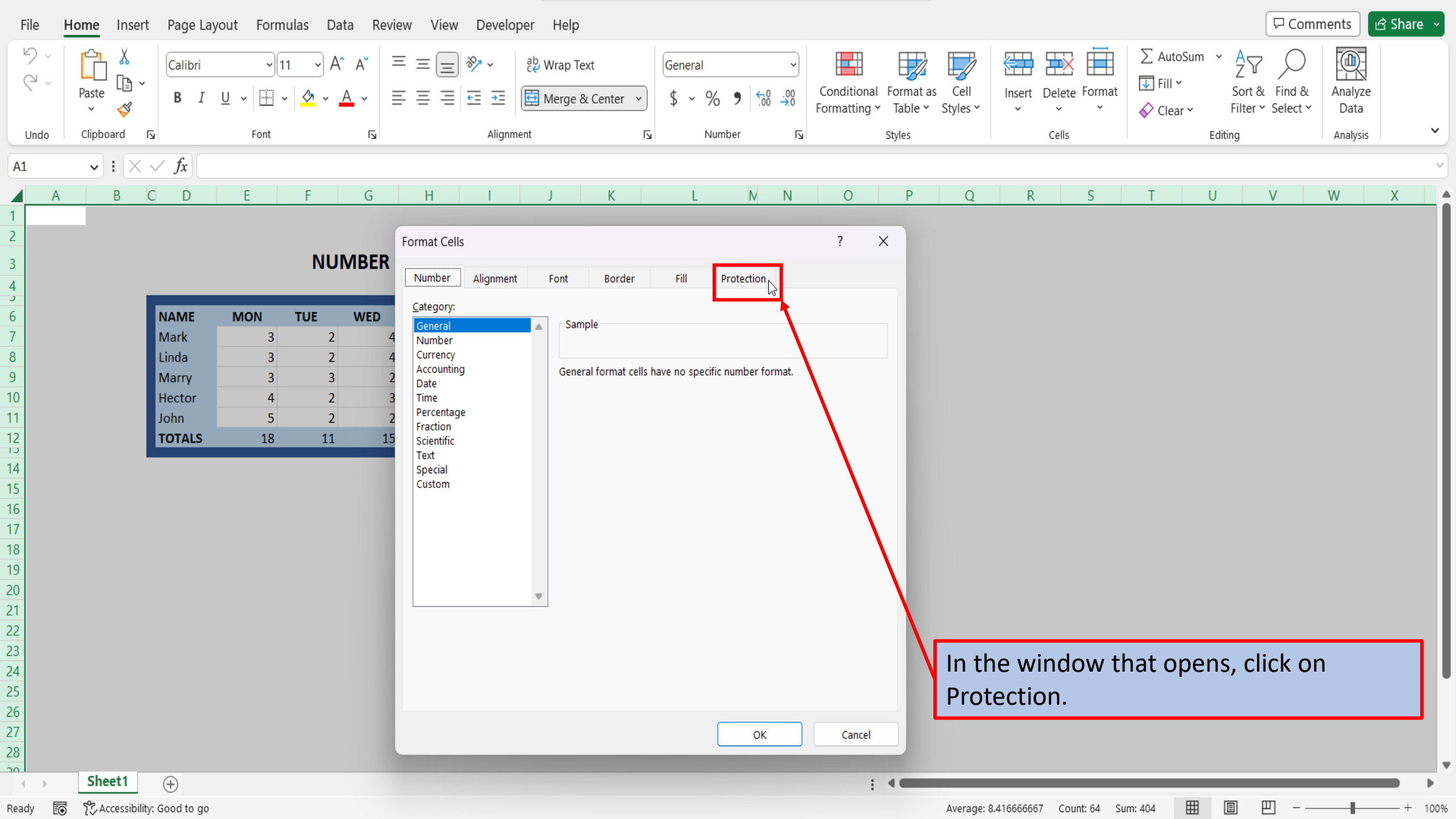

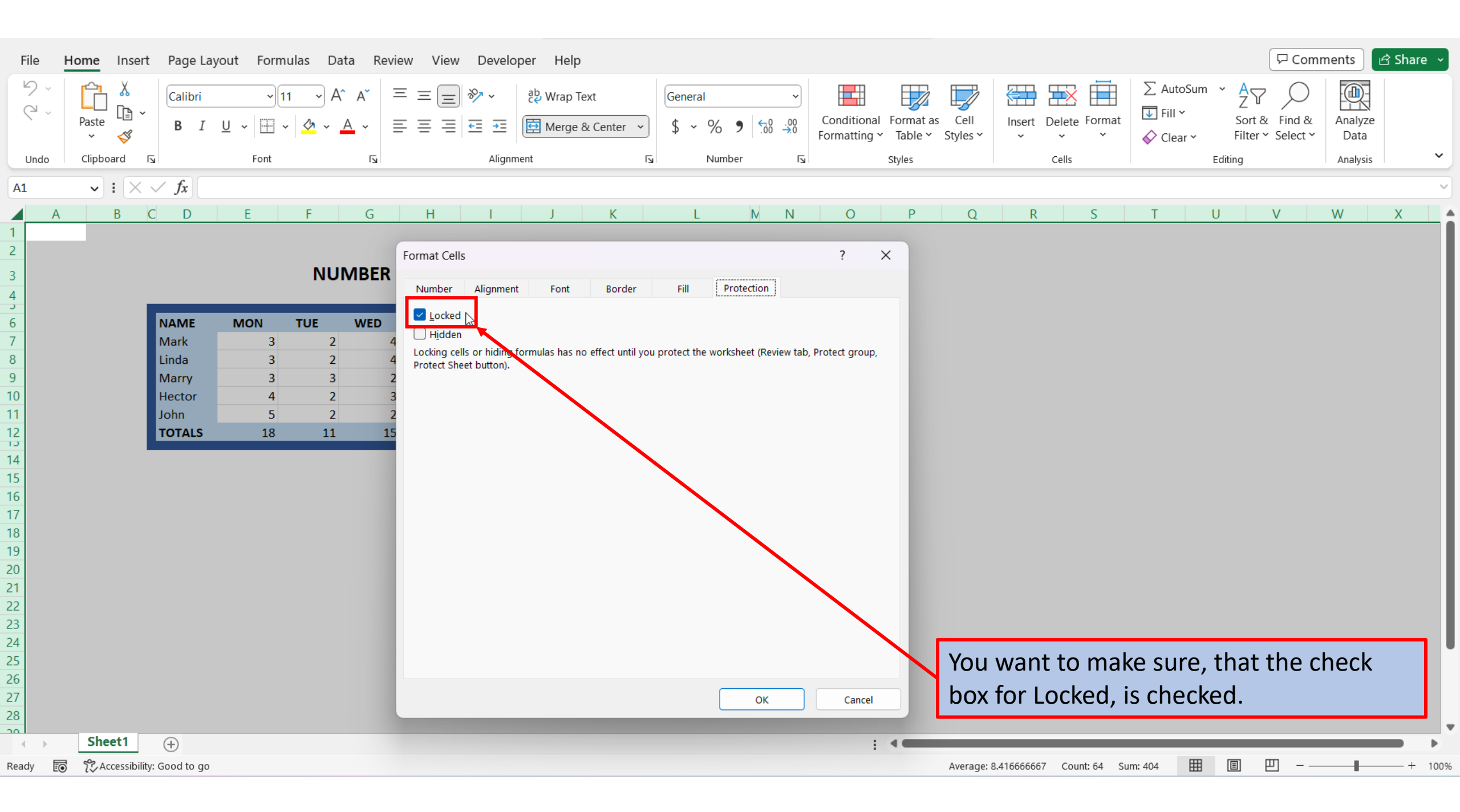

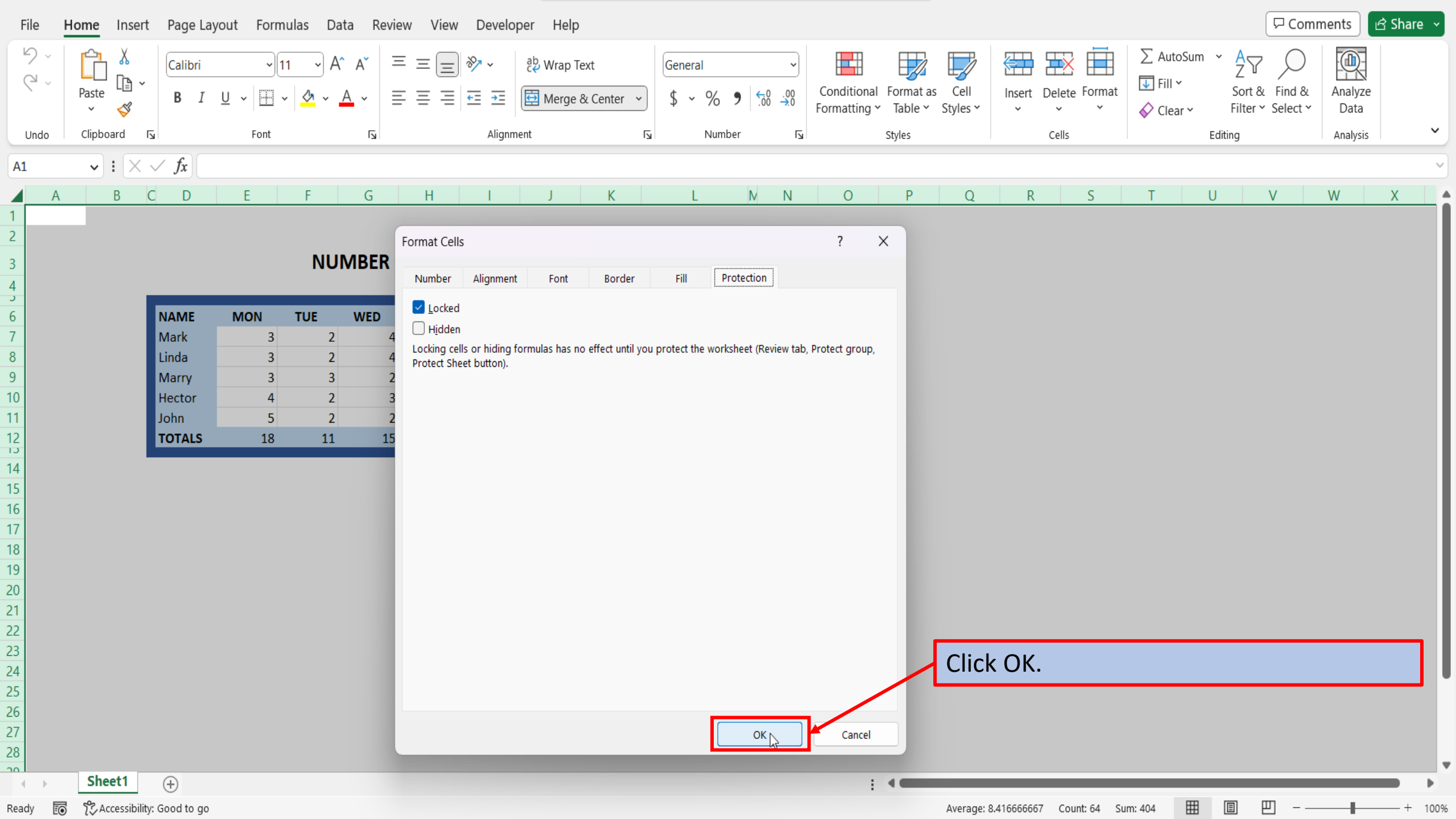

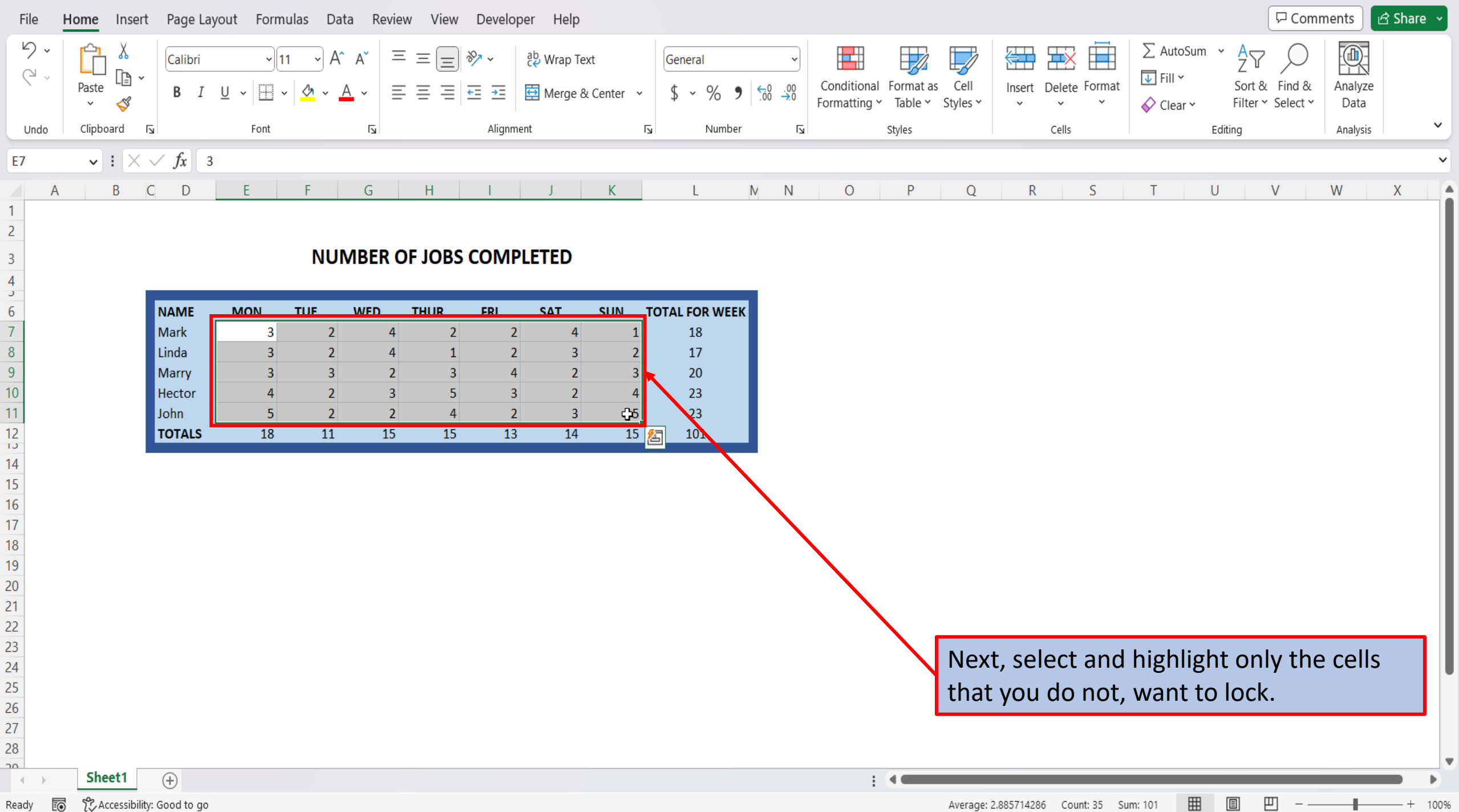

Ready

100%

| File H                              | lome Insert | Page Lay       | yout Form           | nulas Da               | ata Revi          | ew View | Develop                       | er Help                             |                   |                                                                                                    |              |            |           |                         |                                      |                                | Comm               | ients 🛛 🖻       | } Share ⊸ |   |
|-------------------------------------|-------------|----------------|---------------------|------------------------|-------------------|---------|-------------------------------|-------------------------------------|-------------------|----------------------------------------------------------------------------------------------------|--------------|------------|-----------|-------------------------|--------------------------------------|--------------------------------|--------------------|-----------------|-----------|---|
| <b>₽</b> •<br>₹ •                   | Paste       | Calibri<br>B I | •<br><u>U</u> • ⊞ · | 11 → A<br>•   <u> </u> | са <sup>х</sup> а |         | ≫~ ~<br><u>←</u> ≡ <u>→</u> ≡ | <sup>ðb</sup> Wrap Tex<br>臣 Merge & | t<br>Calik<br>( B | $ \begin{array}{c} \hline \\ \hline \\ \hline \\ \hline \\ \hline \\ I \\ \equiv \\ \hline \\ \hline \\ \hline \\ \hline \\ \hline \\ \hline \\ \hline \\ \hline \\ \hline \\ \hline$ | ~ % <b>9</b> | onal Forma | t as Cell | Insert Delete Forr      | AutoSun<br>nat ↓ Fill ∽<br>♦ Clear ∽ | m × A<br>Z<br>Sort &<br>Filter | Find &<br>Select Y | Analyze<br>Data |           |   |
| Undo                                | Clipboard B | Ē              | Font                |                        | Гъ                |         | Alignme                       | nt                                  |                   | الآ Number                                                                                                    | ۲ <u>م</u>   | Styles     |           | Cells                   |                                      | Editing                        |                    | Analysis        | ~         |   |
| $F7 \qquad y : X \neq fr 3$         |             |                |                     |                        |                   |         |                               |                                     |                   | arch the menus                                                                                                    |              |            |           |                         |                                      |                                |                    |                 |           |   |
|                                     | B (         |                | F                   | E                      | G                 | Ц       | 1                             | 1                                   | X                 | Cut                                                                                                    |              |            | 0         | D C                     | т                                    |                                | V                  | 14/             | v         |   |
| 1                                   | D           |                | L                   |                        | 0                 | - 11    | 1                             | ,                                   |                   | <u>-</u>                                                                                                    |              | 5          | Q         | IK 5                    | I                                    | 0                              | V                  | vv              | ~         | ī |
| 2                                   |             |                |                     |                        |                   |         |                               |                                     |                   | <u>C</u> opy                                                                                                    |              |            |           |                         |                                      |                                |                    |                 |           | l |
| 3                                   |             |                |                     | NU                     | MBER              | OF JOBS |                               | LETED                               |                   | Paste Options:                                                                                                    |              |            |           |                         |                                      |                                |                    |                 |           | l |
| 4                                   | _           |                |                     |                        |                   |         |                               |                                     |                   |                                                                                                    |              |            |           |                         |                                      |                                |                    |                 |           |   |
| 6                                   |             | NAME           | MON                 | TUE                    | WED               | THUR    | FRI                           | SAT                                 |                   | Deste Canacial                                                                                                    |              |            |           |                         |                                      |                                |                    |                 |           |   |
| 7                                   |             | Mark           | 3                   | 2                      | 4                 | 2       | 2                             | 4                                   |                   | Paste <u>special</u>                                                                                                    |              |            |           |                         |                                      |                                |                    |                 |           |   |
| 8                                   |             | Linda          | 3                   | 2                      | 4                 | 1       | 2                             | 3                                   | <sup>(ر</sup> )   | Smart <u>L</u> ookup                                                                                                    |              |            |           |                         |                                      |                                |                    |                 |           |   |
| 9                                   |             | Marry          | 3                   | 3                      | 2                 | 3       | 4                             | 2                                   |                   | Insert                                                                                                    |              |            |           |                         |                                      |                                |                    |                 |           |   |
| 10                                  |             | Hector         | 4                   | 2                      | 3                 | 5       | 3                             | 2                                   |                   | -<br>Delete                                                                                                    |              |            |           |                         |                                      |                                |                    |                 |           |   |
| 12                                  |             |                | 19                  | Z                      | 15                | 4       | 12                            | 1/                                  |                   | <u>D</u> elete                                                                                                    |              |            |           |                         |                                      |                                |                    |                 |           |   |
| 12                                  |             | TOTALS         | 10                  | 11                     | 15                | 15      | 15                            | 14                                  |                   | Clear Contents                                                                                                    |              |            |           |                         |                                      |                                |                    |                 |           |   |
| 14                                  |             |                |                     |                        |                   |         |                               |                                     | 2                 | Quick Analysis                                                                                                    |              |            |           |                         |                                      |                                |                    |                 |           |   |
| 15                                  |             |                |                     |                        |                   |         |                               |                                     |                   | Filter                                                                                                    |              |            |           |                         |                                      |                                |                    |                 |           |   |
| 17                                  |             |                |                     |                        |                   |         |                               |                                     |                   | Filt <u>e</u> r                                                                                                    | /            |            |           |                         |                                      |                                |                    |                 |           |   |
| 18                                  |             |                |                     |                        |                   |         |                               |                                     |                   | S <u>o</u> rt                                                                                                    | >            |            |           |                         |                                      |                                |                    |                 |           |   |
| 19                                  |             |                |                     |                        |                   |         |                               |                                     | Ĩ                 | Get Data from Table/Range                                                                                                    |              |            |           |                         |                                      |                                |                    |                 |           |   |
| 20                                  |             |                |                     |                        |                   |         |                               | +7                                  |                   |                                                                                                    |              |            |           |                         |                                      |                                |                    |                 |           |   |
| 1                                   |             |                |                     |                        |                   |         |                               |                                     |                   | New Comment                                                                                                    |              |            |           |                         |                                      |                                |                    |                 |           |   |
| 22                                  |             |                |                     |                        |                   |         |                               |                                     | Ð                 | <u>N</u> ew Note                                                                                                    | _            |            |           |                         |                                      |                                |                    |                 |           |   |
| 24                                  |             |                |                     |                        |                   |         |                               |                                     | :                 | Format Cells                                                                                                    | -            |            | Rigi      | nt click wit            | hin the h                            | ighligl                        | hted a             | rea,            |           |   |
| 25                                  |             |                |                     |                        |                   |         |                               |                                     |                   | - b                                                                                                    | _            |            | and       | choose F                | ormat Ce                             | alls                           |                    |                 |           | - |
| 26                                  |             |                |                     |                        |                   |         |                               |                                     |                   | PIC <u>K</u> From Drop-down List                                                                                                    |              |            | unu       |                         |                                      |                                |                    |                 |           |   |
| 27                                  |             |                |                     |                        |                   |         |                               |                                     |                   | Define N <u>a</u> me                                                                                                    |              |            |           |                         |                                      |                                |                    |                 |           |   |
| 28                                  |             |                |                     |                        |                   |         |                               |                                     | ବ୍ତ               | L <u>i</u> nk                                                                                                    | >            |            |           |                         |                                      |                                |                    |                 |           | Ŧ |
|                                     | Sheet1      | (+)            |                     |                        |                   |         |                               |                                     | <b>E</b>          | Change Changes                                                                                                    |              | E 4 🖷      |           |                         |                                      |                                |                    |                 |           |   |
| Ready 🐻 🎊 Accessibility: Good to go |             |                |                     |                        |                   |         |                               |                                     | E.                | Show Changes                                                                                                    |              |            | Average   | : 2.885714286 Count: 35 | Sum: 101                             |                                | 巴 - —              |                 |           | % |

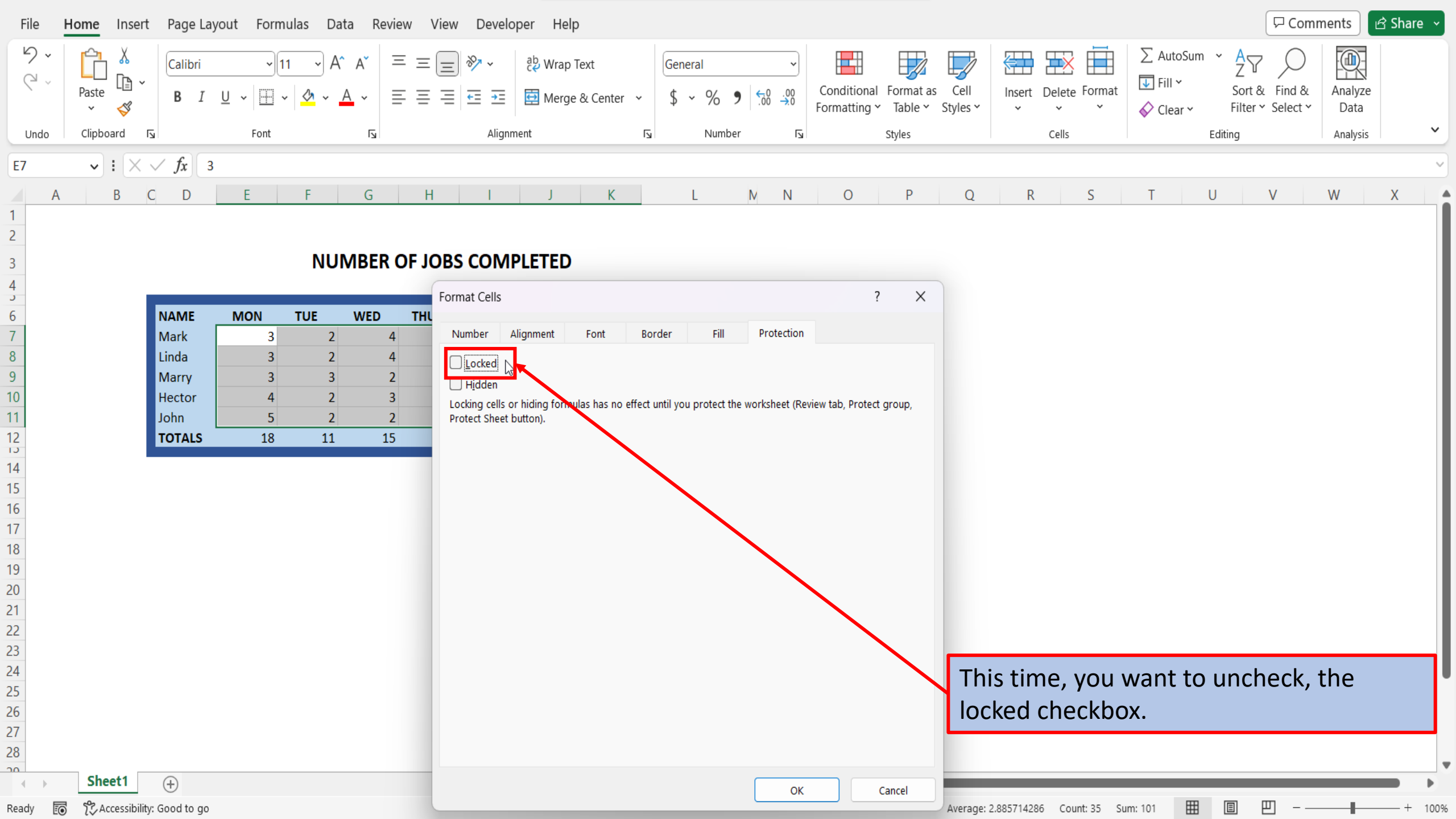

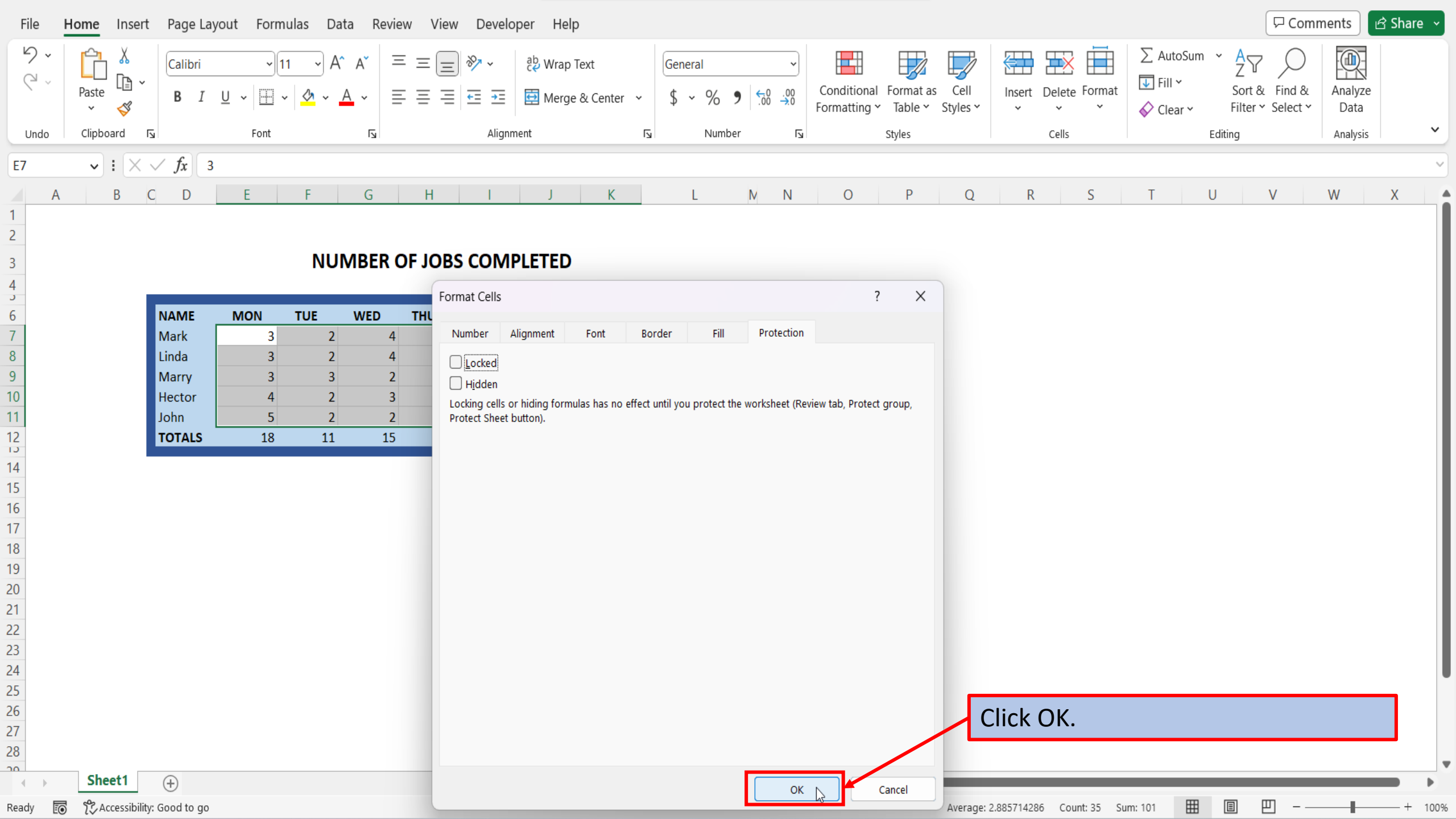

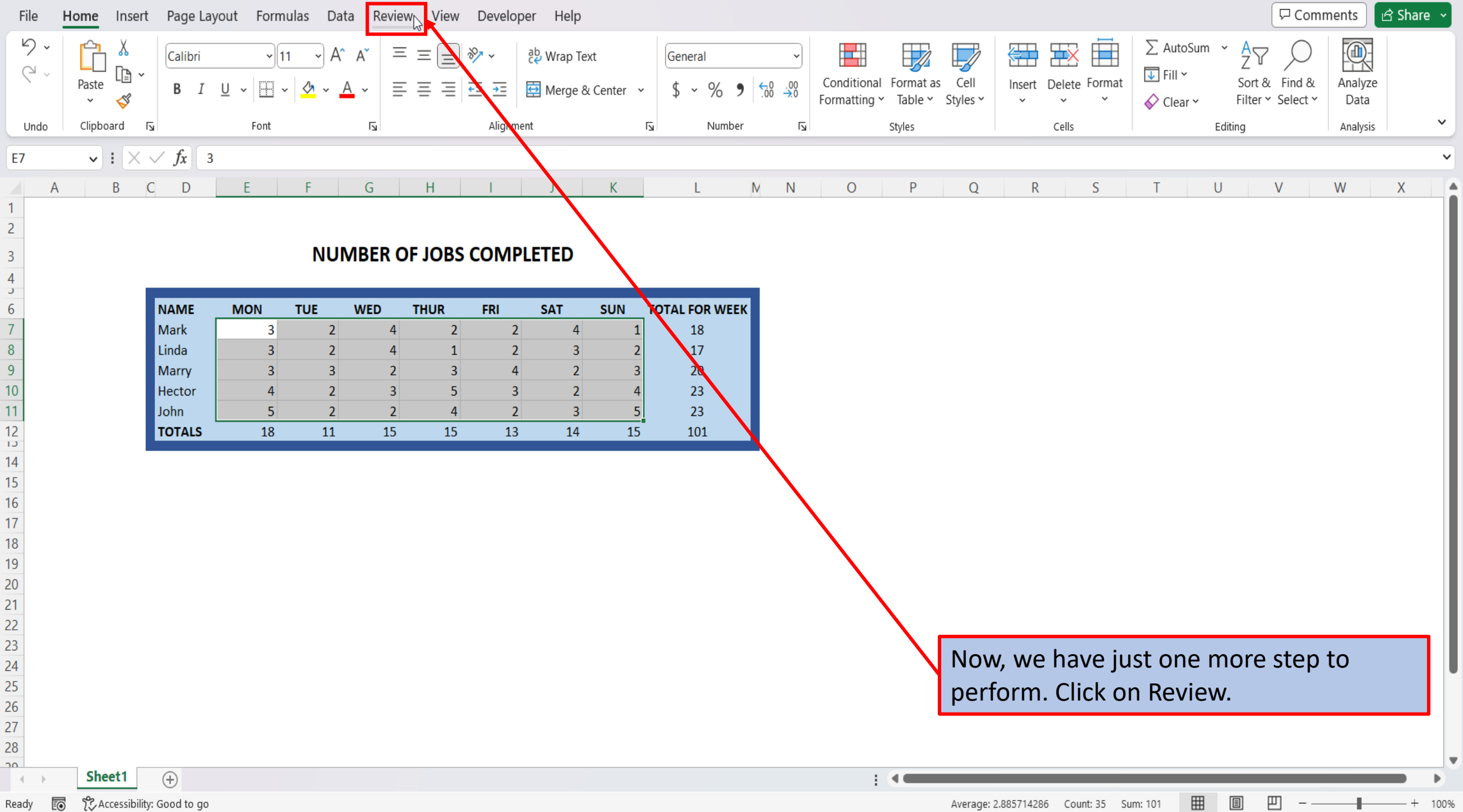

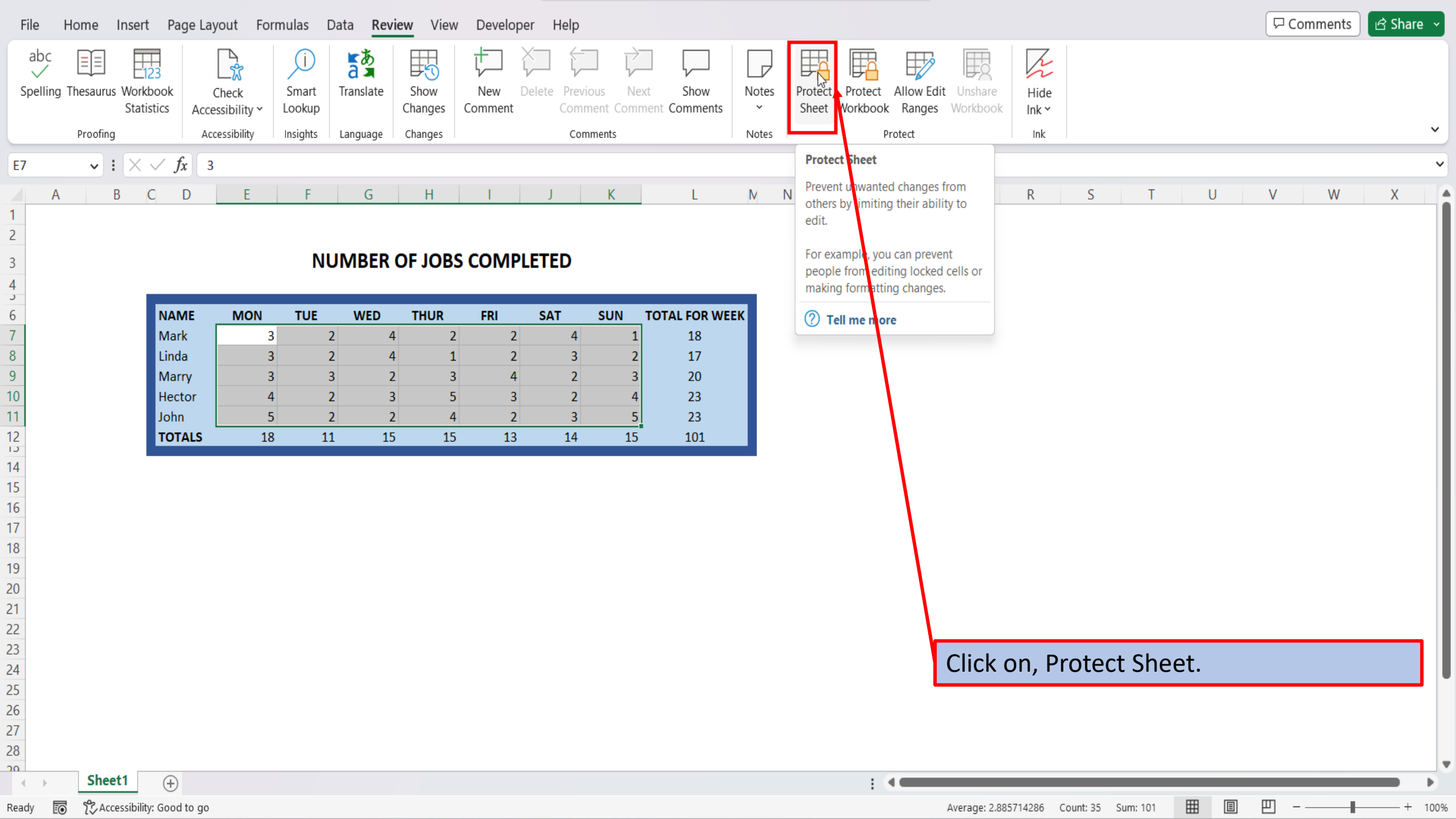

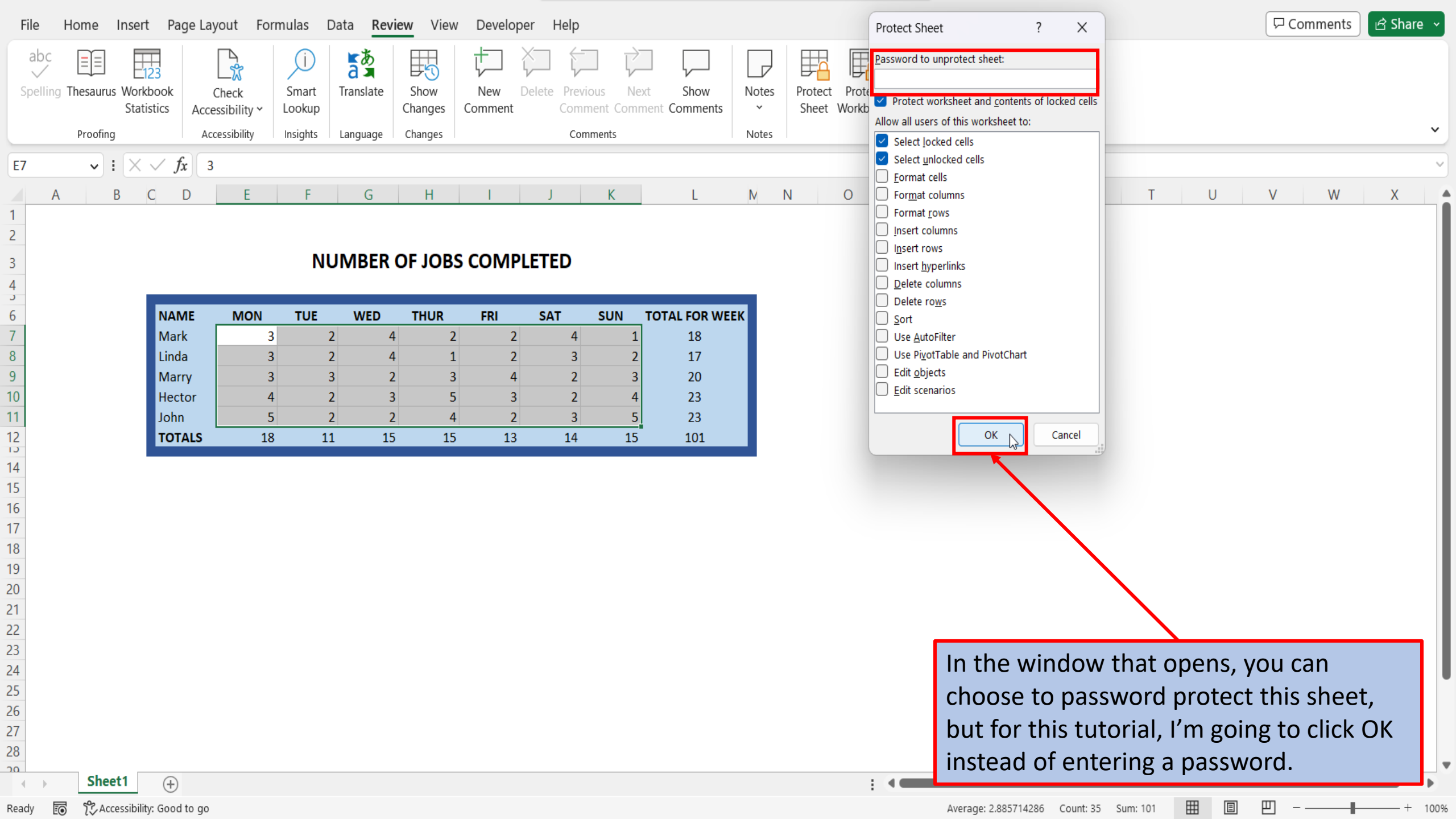

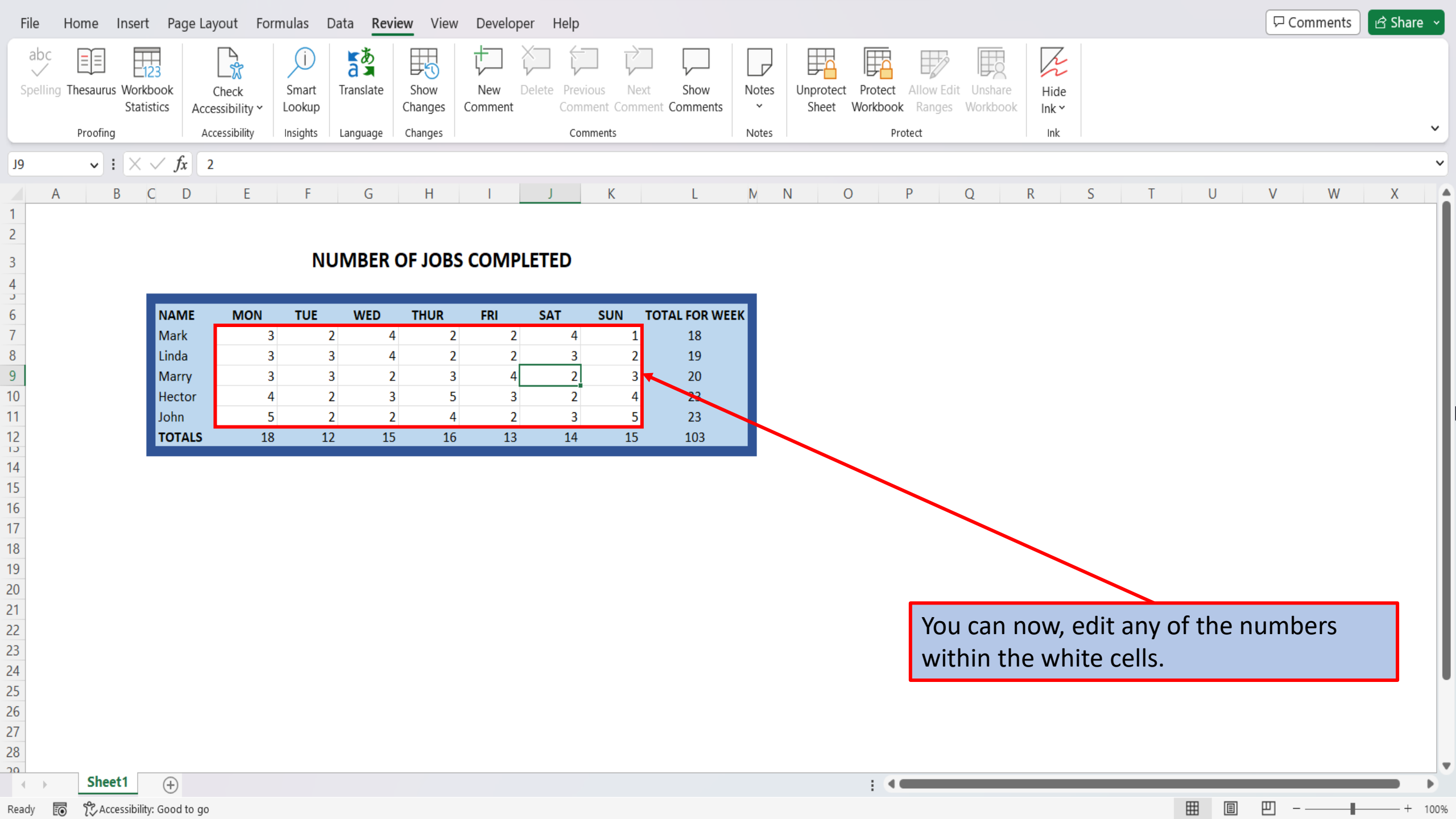

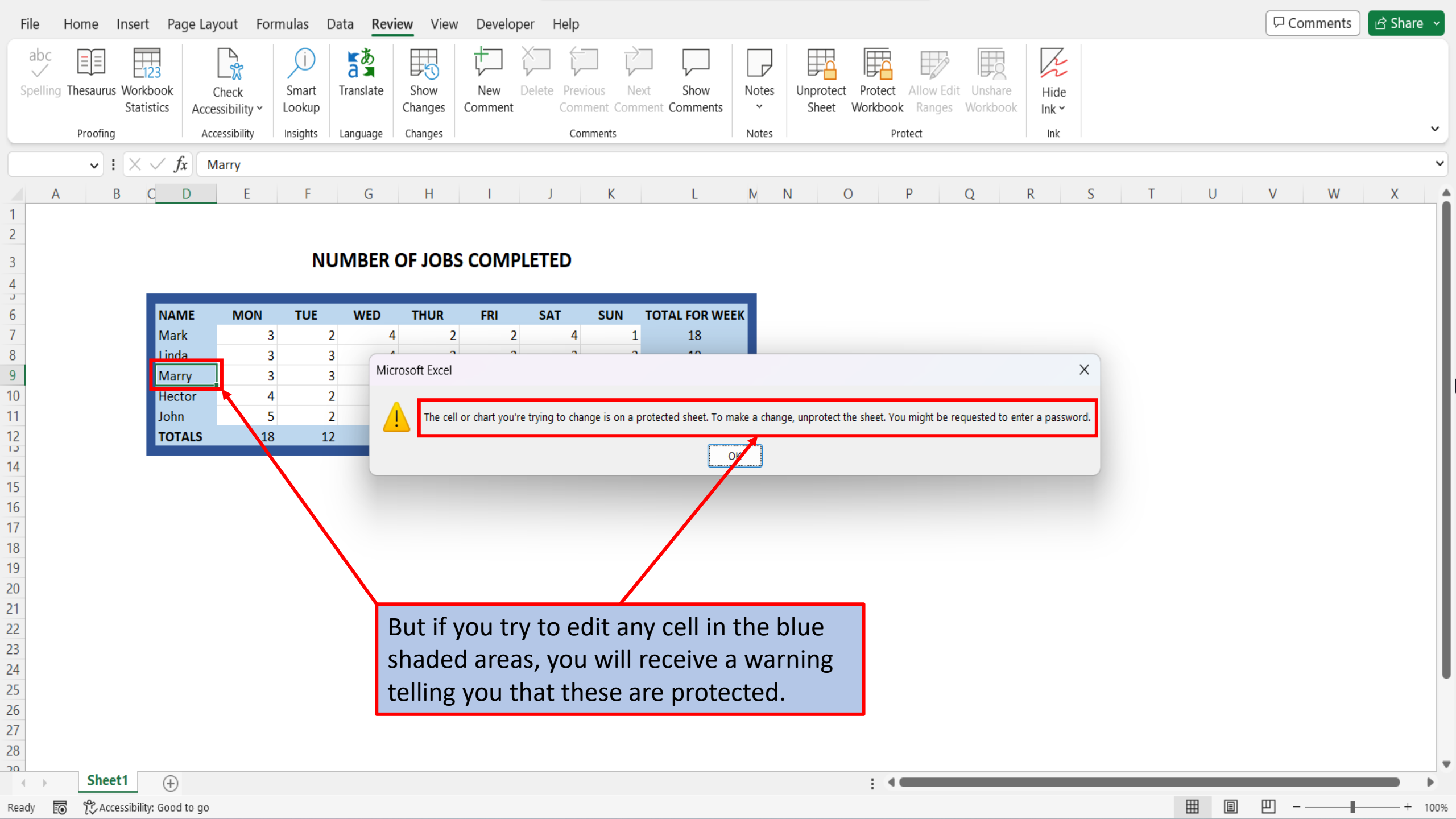

View This Tutorial On My Website

View The Video Tutorial Here

Visit My YouTube Channel

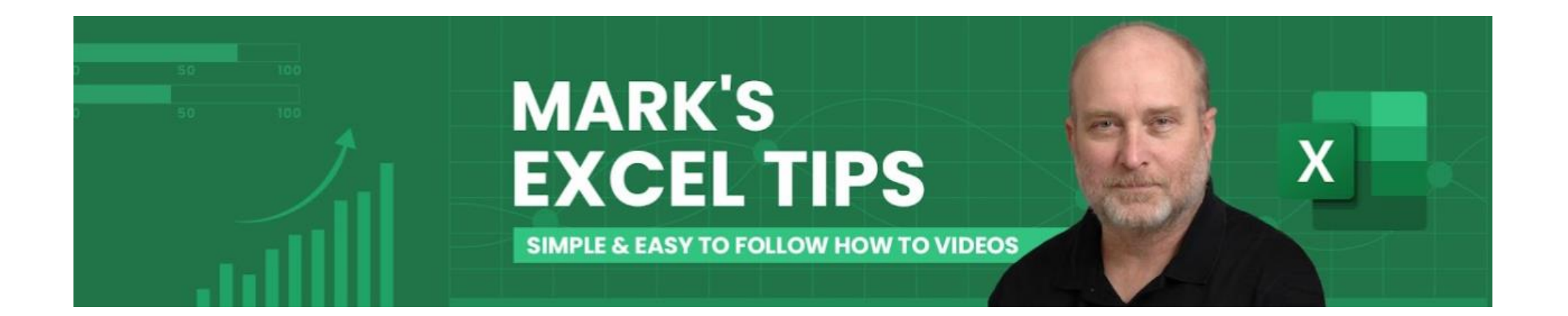